# Rettledning for innsending av filer til driftsgranskingene fra regnskapsprogrammet PowerOffice GO

Vi ber om å få:

- Lesetilgang til online regnskap (om det er mulig)
- Regnskap i SAF-T format som lastes opp via sikker oppkobling til NIBIO (se del B)
  - <u>Eksport PowerOffice Hjelpesenter</u>

Dersom vi ikke kan få online lesetilgang, ber vi om å få følgende eller tilsvarende pdf-filer som lastes opp via den sikre oppkoblingen til NIBIO (se **del B**).

- Hovedbok, pdf (se del A)
- Balanse, pdf (se del A)
- Saldobalanse, pdf (se del A)
- Eventuelle andre relevante opplysninger som årsoppgave fra varemottaker, statusopplysninger per 31.12 mm, pdf

### Del A: Hovedbok, balanse og saldobalanse

Hovedbok, balanse og saldobalanse ligger under «**Rapporter**», og lagres hver for seg som **pdf** før innsending. Trykk inn på rapporten og gjør valg som er beskrevet nedenfor for de enkelte rapportene før lagring.

Rapporter → HOVEDBOK

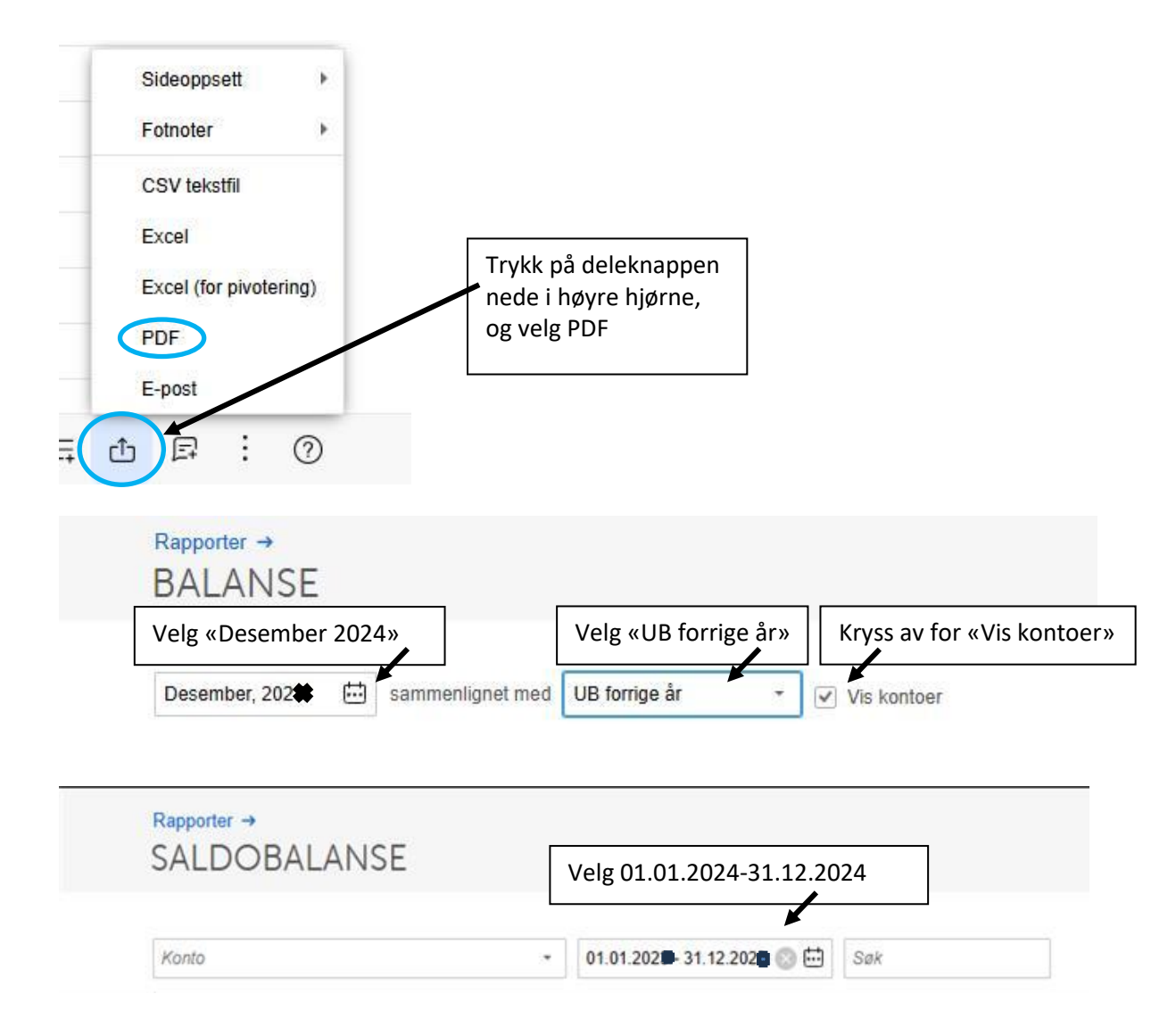

## Del B: Opplasting av filer til NIBIO

Gå til: https://driftsgranskingane.nibio.no/upload

#### Logg inn med:

Kontornummer (4 siffer) (se brevet fra NIBIO)

- Unikt nummer tildelt av NIBIO (4 siffer) (se brevet fra NIBIO)

#### Postnummer

- Regnskapskontor bruker kontorets postnummer (se brevet fra NIBIO)
- Deltaker som fører regnskapet selv, bruker postnummeret til bruket (se brevet fra NIBIO.

Bruk (Kun for dem som fører selv)

Skriv inn bruksnummeret du har fått tildelt fra NIBIO (se brevet fra NIBIO)

Etter innlogging vises oversikt over hvem regnskapskontoret har ansvaret for, og status for filopplasting. Gå inn på hver enkelt bruker for opplasting av filer.

| Filkategori                                  | Status           | Godtatt<br>filtype        |                                                                                                    |                        |               | 1.Hent filene ve         | då      |                          |             |
|----------------------------------------------|------------------|---------------------------|----------------------------------------------------------------------------------------------------|------------------------|---------------|--------------------------|---------|--------------------------|-------------|
| Rekneskapsfil                                | lkkje<br>mottatt | txt                       | Hent Rekneskapsfil-fil :                                                                                                    |                        |               | trukko «Vola fil»        |         | Velg fil Inger           | n fil valgt |
| Skattemelding brukar                         | lkkje<br>mottatt | xml/pdf                   | Hent Skattemelding brukar-fil :                                                                                                    |                        |               | li ykke «veig ili»       |         | Velg fil Inger           | n fil valgt |
| Skattemelding ektefelle/sambuar              | lkkje<br>mottatt | xml/pdf                   | Hent Skattemelding ektefelle/sambuar-fil :                                                                                                    |                        |               |                          |         | Velg fil Ingen fil valgt |             |
| Skattemelding brukar og<br>ektefelle/sambuar | lkkje<br>mottatt | xml/pdf                   | Hent Skattemelding brukar og ektefelle/sambuar-fil :                                                                                                |                        |               |                          |         | Velg fil Ingen fil valgt |             |
| Næringsspesifikasjon                         | lkkje<br>mottatt | xml/pdf                   | Hent Næringsspesifikasjon-fil :                                                                                                    |                        |               |                          |         | Velg fil Ingen fil valgt |             |
| Hovudbok/Kontospesifikasjon                  | lkkje<br>mottatt | xml/pdf                   | Hent Hovudbok/Kontospesifikasjon-fil :                                                                                                    |                        |               |                          |         | Velg fil Ingen fil valgt |             |
| Gjeld og kravspesifikasjon                   | lkkje<br>mottatt | xml/pdf                   | Hent Gjeld og kravspesifikasjon-fil :                                                                                                    |                        |               |                          |         | Velg fil Ingen fil valgt |             |
| Samlefil/andre filer                         | lkkje<br>mottatt | xml/pdf                   | Hent Samlefil/andre filer-fil Dersom du legg inn samlefil eller andre filer som ikkje er spesifisert, skriv i<br>kommentarfeltet kva fila inneheld: |                        |               |                          |         | Velg fil Ingen fil valgt |             |
| Andre filer                                  | lkkje<br>mottatt | xml/pdf                   | Hent Andre filer-fil :                                                                                                    | 2. Christian an actual |               |                          |         |                          | fil valgt   |
| Andre filer                                  | lkkje<br>mottatt | xml/pdf                   | Hent Andre filer-fil :                                                                                                    |                        | Ζ.            | . Skriv inn epostad      | en ain, | fil valgt                |             |
| Din epost:                                   |                  | så vi kan ta kontakt om d |                                                                                                    |                        | let           |                          |         |                          |             |
| Kommentar:                                   |                  | sk                        | skulle være noe                                                                                                    |                        |               |                          |         |                          |             |
| Last opp filer                               |                  |                           | *                                                                                                    | 3. Skri<br>om du       | iv ir<br>u ha | nn kommentar,<br>ir noen |         |                          |             |
| 4. Klikk på «Last opp file                   |                  |                           |                                                                                                    |                        |               |                          |         |                          |             |

Filene lastes opp enkeltvis (i pdf), én fil per linje, eventuelt kun en samlefil:

Etter at opplastingen er fullført, får du igjen opp statussiden, der det forhåpentligvis står «Fil mottatt» for det bruket, og de filkategoriene du har lastet opp filer for.

Takk for hjelpen.